# Oracle Argus Unblinding User's Guide

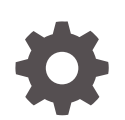

Release 8.4.1 F92264-01 January 2024

ORACLE

Oracle Argus Unblinding User's Guide, Release 8.4.1

F92264-01

Copyright © 2019, 2024, Oracle and/or its affiliates.

This software and related documentation are provided under a license agreement containing restrictions on use and disclosure and are protected by intellectual property laws. Except as expressly permitted in your license agreement or allowed by law, you may not use, copy, reproduce, translate, broadcast, modify, license, transmit, distribute, exhibit, perform, publish, or display any part, in any form, or by any means. Reverse engineering, disassembly, or decompilation of this software, unless required by law for interoperability, is prohibited.

The information contained herein is subject to change without notice and is not warranted to be error-free. If you find any errors, please report them to us in writing.

If this is software, software documentation, data (as defined in the Federal Acquisition Regulation), or related documentation that is delivered to the U.S. Government or anyone licensing it on behalf of the U.S. Government, then the following notice is applicable:

U.S. GOVERNMENT END USERS: Oracle programs (including any operating system, integrated software, any programs embedded, installed, or activated on delivered hardware, and modifications of such programs) and Oracle computer documentation or other Oracle data delivered to or accessed by U.S. Government end users are "commercial computer software," "commercial computer software documentation," or "limited rights data" pursuant to the applicable Federal Acquisition Regulation and agency-specific supplemental regulations. As such, the use, reproduction, duplication, release, display, disclosure, modification, preparation of derivative works, and/or adaptation of i) Oracle programs (including any operating system, integrated software, any programs embedded, installed, or activated on delivered hardware, and modifications of such programs), ii) Oracle computer documentation and/or iii) other Oracle data, is subject to the rights and limitations specified in the license contained in the applicable contract. The terms governing the U.S. Government's use of Oracle cloud services are defined by the applicable contract for such services. No other rights are granted to the U.S. Government.

This software or hardware is developed for general use in a variety of information management applications. It is not developed or intended for use in any inherently dangerous applications, including applications that may create a risk of personal injury. If you use this software or hardware in dangerous applications, then you shall be responsible to take all appropriate fail-safe, backup, redundancy, and other measures to ensure its safe use. Oracle Corporation and its affiliates disclaim any liability for any damages caused by use of this software or hardware in dangerous applications.

Oracle®, Java, MySQL and NetSuite are registered trademarks of Oracle and/or its affiliates. Other names may be trademarks of their respective owners.

Intel and Intel Inside are trademarks or registered trademarks of Intel Corporation. All SPARC trademarks are used under license and are trademarks or registered trademarks of SPARC International, Inc. AMD, Epyc, and the AMD logo are trademarks or registered trademarks of Advanced Micro Devices. UNIX is a registered trademark of The Open Group.

This software or hardware and documentation may provide access to or information about content, products, and services from third parties. Oracle Corporation and its affiliates are not responsible for and expressly disclaim all warranties of any kind with respect to third-party content, products, and services unless otherwise set forth in an applicable agreement between you and Oracle. Oracle Corporation and its affiliates will not be responsible for any loss, costs, or damages incurred due to your access to or use of third-party content, products, or services, except as set forth in an applicable agreement between you and Oracle.

### Contents

#### Preface

| Documentation accessibility | V |
|-----------------------------|---|
| Diversity and Inclusion     | V |
| Related resources           | v |
| Access to Oracle Support    | v |
|                             |   |

#### 1 Log into Oracle Argus Unblinding and Start a Profile Configuration

| Enterprise Short Name                           | 2-1 |
|-------------------------------------------------|-----|
| Configure a New Oracle Argus Unblinding Profile |     |
| Configure a Study Definition                    | 3-1 |
| Load Randomization Data                         | 3-3 |
| Map Treatment Codes to Study Products           | 3-5 |
| Configure Dosage                                | 3-5 |
| Manage profiles                                 |     |
| Copy Profiles                                   | 4-1 |
| Modify Profiles                                 | 4-2 |
| Delete Profiles                                 | 4-2 |
| Execute the Oracle Argus Unblinding Profile     |     |
| Error Messages                                  | 5-1 |
| Error Message: Protocol Number Mismatch         | 5-2 |
| Error Message: No SQL for Advanced Condition    | 5-2 |
| Exception Report Messages                       | 5-3 |

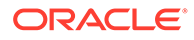

- 6 Use the Oracle Argus Unblinding Report Viewer
- 7 Exit from Oracle Argus Unblinding
- 8 Uninstall Client Software

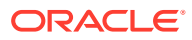

### Preface

This preface contains the following sections:

- Documentation accessibility
- Diversity and Inclusion
- Related resources
- Access to Oracle Support

### Documentation accessibility

For information about Oracle's commitment to accessibility, visit the Oracle Accessibility Program website at http://www.oracle.com/pls/topic/lookup?ctx=acc&id=docacc.

### **Diversity and Inclusion**

Oracle is fully committed to diversity and inclusion. Oracle respects and values having a diverse workforce that increases thought leadership and innovation. As part of our initiative to build a more inclusive culture that positively impacts our employees, customers, and partners, we are working to remove insensitive terms from our products and documentation. We are also mindful of the necessity to maintain compatibility with our customers' existing technologies and the need to ensure continuity of service as Oracle's offerings and industry standards evolve. Because of these technical constraints, our effort to remove insensitive terms is ongoing and will take time and external cooperation.

### **Related resources**

For information about Oracle Argus patches, see My Oracle Support.

All documentation and other supporting materials are available on the Oracle Help Center.

#### Access to Oracle Support

To receive support assistance, determine whether your organization is a cloud or onpremises customer. If you're not sure, use Support Cloud.

#### Cloud customers receive support assistance through Support Cloud

Oracle customers that have purchased support have access to electronic support through Support Cloud.

Contact our Oracle Customer Support Services team by logging requests in one of the following locations:

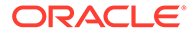

- English interface of Oracle Life Sciences Support Cloud (https:// hsgbu.custhelp.com/)
- Japanese interface of Oracle Life Sciences Support Cloud へようこそ (https:// hsgbu-jp.custhelp.com/)

You can also call our 24x7 help desk. For information, visit Life Sciences Support | Oracle or visit Oracle Accessibility Learning and Support if you are hearing impaired.

#### On-premises customers receive support assistance through My Oracle Support

Oracle customers that have purchased support have access to electronic support through My Oracle Support. For information, visit http://www.oracle.com/pls/topic/lookup?ctx=acc&id=info or visit http://www.oracle.com/pls/topic/lookup?ctx=acc&id=trs if you are hearing impaired.

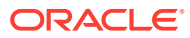

# Log into Oracle Argus Unblinding and Start a Profile Configuration

You must have specific access rights before you can log in to the Oracle Argus Unblinding Application. If you have difficulty logging in to the application, consult your System Administrator to verify that you have the following:

- Allow Closures of Cases access
- Allow Locking of Cases access
- Allow Unblinding of Cases access
- Membership in the End of Study Unblinding group

Use the following procedure to log in to Oracle Argus Unblinding:

- 1. Select Start > Programs > Oracle > End of Study Unblinding.
- 2. When the log in window opens:
  - a. Enter the user name in the User Name field.
  - b. Enter the user password in the Password field.
  - c. Enter the name of the database where Oracle Argus Safety is installed in the **Database** field.
  - d. Click Login.
- 3. When the Oracle Argus Unblinding application opens, choose Argus Unblinding > Configure Argus Unblinding.

#### Note:

In a multi-tenancy install, select **Enterprise** after the Oracle Argus Unblinding login screen. This does not appear in a single-tenancy install.

4. Oracle Argus Unblinding opens the **Configure Argus Unblinding: Select Argus Unblinding Profile** window.

#### Note:

An asterisk (\*) next to a profile name indicates that the profile configuration is incomplete and cannot be executed.

- Click New Argus Unblinding to create a new Oracle Argus Unblinding profile.
- Click Copy to copy an existing Oracle Argus Unblinding profile.
- Click Modify to modify an existing Oracle Argus Unblinding profile.

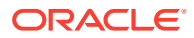

- Click **Delete** to delete an existing profile.
- Click **Close** to close the current window.

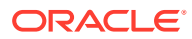

# 2 Log into a Multi-tenant Installation

When you log into the Oracle Argus Unblinding tool in a multi-tenant installation, a pop-up prompts you to choose the Enterprise for which the data is displayed in the Oracle Argus Unblinding tool.

- In the Select Enterprise drop-down menu, an alphabetically-sorted list of Enterprise Short Names appears for all the active Enterprises that the user has access to as "Enterprise User" in Console > User Management.
  - The default value is blank when the pop-up initially displays.
  - The **OK** button is only enabled when a non-blank value is selected.
- If you only have access to one Enterprise, the pop-up does not display and Oracle Argus Unblinding tool loads the data for that Enterprise automatically.
- If you are configured as an Enterprise User, there are no active Enterprises, the system displays a message box with the OK button enabled, and the following message: **There are no active Enterprises for the User for the Argus Unblinding tool**.

#### Note:

Enterprise switching without re-login is not provided in the Oracle Argus Unblinding Tool. If you need to switch to a different Enterprise partition, you must logout and then login again for the other Enterprise.

For more information, see:

Enterprise Short Name

### **Enterprise Short Name**

The Oracle Argus Unblinding window header displays the Enterprise Short Name based on the **Display Enterprise Short Name in Application Header** option in common profile switches. If this option is not selected, the Oracle Argus Unblinding window header will not display the Enterprise Short Name and uses the existing following format:

#### Argus Unblinding [<User Full Name> Log on to <Database Name>]

If this option is selected, the Oracle Argus Unblinding window header appends the Enterprise Short Name along with the database name using a hyphen, as shown:

### Argus Unblinding [<User Full Name> Log on to <Database Name> - <Enterprise Short Name>]

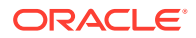

### 3 Configure a New Oracle Argus Unblinding Profile

Configuring a new Oracle Argus Unblinding profile requires several procedures as follows:

- Configure a Study Definition
- Load Randomization Data
- Map Treatment Codes to Study Products
- Configure Dosage

### Configure a Study Definition

You configure a study definition on the **Study Definition** tab of the **Configure Argus Unblinding Profile** dialog box. Table 4-1lists the fields/controls on the tab and describes the function of each one.

| Configure EOSU Profile                                 |                            |
|--------------------------------------------------------|----------------------------|
| Profile Name: PQ PROFILE                               |                            |
| Study Definition Patient Randomization Data            | Product Mapping Dosage     |
| Study Number Oracle Study ID 1                         | Sgarch                     |
| Include Cases @ All C Suspected C Non-Suspected        |                            |
| Study Unblinding Attributes                            |                            |
| Schedule Expedited Reports                             | encies C None Agencies     |
| Expedited Reports Group End of Study Unblinding        | <b></b>                    |
| Pending Workflow State Primary Review                  | •                          |
| Closed Workflow State Closed                           | •                          |
| Case Narrative Text Case unblinded due to end of study | <u>^</u>                   |
|                                                        |                            |
|                                                        | · ·                        |
|                                                        |                            |
|                                                        | <u>S</u> ave <u>S</u> lose |

The following table describes Study Definition tab Fields and Controls:

| Field/Control | Description                                                                                                    |
|---------------|----------------------------------------------------------------------------------------------------|
| Study Number  | Enables you to select a specific study.                                                                                      |
|               | You can select a study <b>only</b> if the <b>Study is eligible for Unblinding</b> option is selected in Oracle Argus Safety. |
| Include Cases | Restricts the selection of cases to All, Suspected, or Non-<br>Suspected according to                                        |
|               | Case Assessment values for Causality.                                                                                        |

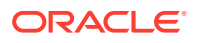

| Field/Control              | Description                                                                                                    |
|----------------------------|----------------------------------------------------------------------------------------------------|
| Schedule Expedited Reports | Enables you to all/partial/no reporting rules for the case being unblinded.                                          |
| Expedited Reports Group    | Enables you to replace the group for all reports scheduled for this profile.                                         |
| Pending Workflow State     | Replaces the case state for all cases processed by this profile that have an unsubmitted report as part of the case. |
| Closed Workflow State      | Defines the workflow state to be used for closed cases.                                                              |
| Case Narrative Text        | Enables you to enter relevant information about the case.                                                            |
| Search                     | Enables you to search for a particular study.                                                                        |
| Agencies                   | This button is enabled only if the Select Regulatory Agencies option button has been selected.                       |
| Save                       | Enables you to save the profile.                                                                                     |
| Close                      | Enables you to close the profile.                                                                                    |

If you select **Select Regulatory Agencies** in the **Schedule Expedited Reports** field when you are configuring a study definition, Oracle Argus Unblinding also displays the **Select Regulatory Agencies** dialog box. This dialog displays all the Reporting Rules in the Oracle Argus Safety Application, grouped by Rule Country, Agency Country, Agency and the Report Form Name. The column headers can be stretched to make the column wider to display more data. The following lists and describes the fields and controls in this dialog box.

| ct | Rule Country  | Agency Country | Agency Name     | Report Form       | Rule Name                                |  |
|----|---------------|----------------|-----------------|-------------------|------------------------------------------|--|
|    | BENIN         | UNITED STATES  | Copy of FDA     | CIOMS-I           | (1) Rule1 (D);                           |  |
|    | FRANCE        | UNITED STATES  | CBER            | French CERFA 06   | (1) CH1998FR000007 (D);                  |  |
|    | FRANCE        | UNITED STATES  | CBER            | CIOMS-I           | (1) CH1998FR000007 (D);                  |  |
|    | FRANCE        | UNITED STATES  | CDER            | CIOMS-I (Local)   | (1) aa (F);                              |  |
|    | GERMANY       | UNITED STATES  | CBER            | German BfArM For  | (1) CH1997DE000001 (D);                  |  |
|    | IRELAND       | UNITED STATES  | CBER            | EU EMEA Spontan   | (1) CH1997IE000004 (D);                  |  |
|    | IRELAND       | UNITED STATES  | CBER            | EU EMEA Clinical  | (1) CH1997IE000005 (D);                  |  |
|    | UNITED STATES | UNITED STATES  | CDER            | US FDA MedWatch   | (1) Copy of US1997000003 & 6 (D); (2)    |  |
|    | UNITED STATES | UNITED STATES  | EMEA - XML      | US FDA MedWatch   | (1) Oracle Report Name for Oracle Study  |  |
|    | UNITED STATES | UNITED STATES  | MAX Agency Name | US FDA MedWatch   | (1) Copy of MAX Report Name Begin Oth    |  |
|    | UNITED STATES | UNITED STATES  | MAX Agency Name | US FDA MedWatch   | (1) MAX Investigational Drug Begin Other |  |
|    | UNITED STATES | UNITED STATES  | RECEIVER        | CIOMS-I           | (1) Copy of MAX Report Name Begin Oth    |  |
|    | UNITED STATES | UNITED STATES  | RECEIVER        | Floppy Report Sub | (1) Copy of test (D); (2) test (D);      |  |
|    | UNITED STATES | UNITED STATES  | RECEIVER        | US FDA MedWatch   | (1) MAX Report Name Begin Other Othe     |  |
|    | UNITED STATES | UNITED STATES  | RECEIVER_1      | E2B               | (1) 1AX Report Name Testing MAX Repo     |  |
|    | aa            | UNITED STATES  | Copy of FDA     | CIOMS-I           | (1) Copy of Rule1 (D);                   |  |
|    |               |                |                 |                   |                                          |  |

The following table describes Select Regulatory Agency Dialog Box Fields and Controls:

| Field/Control | Description                                                           |
|---------------|-----------------------------------------------------------------------|
| Select        | Enables you to select the reporting rules this profile is to execute. |
| Save          | Saves the reporting rules and closes the dialog box.                  |
| Cancel        | Closes the dialog box without saving data.                            |

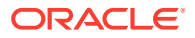

| Field/Control | Description                                                                                                    |
|---------------|----------------------------------------------------------------------------------------------------|
| Sort          | Sorts the data according to the options selected in the Sort by Column 1, Sort by Column 2, and Sort by Column 3. |

To configure a Study Definition:

- 1. In the Oracle Argus Unblinding software, choose Argus Unblinding > Configure Argus Unblinding.
- 2. When the **Configure Argus Unblinding: Select Argus Unblinding Profile** window opens:
  - Click New Argus Unblinding to create a new Oracle Argus Unblinding profile.
- 3. When the Study Definition tab opens, enter data as required. Click **Save** to go to the next tab within the configuration.
  - a. Type the study ID in the Study Number field.
  - b. Select the cases to include by clicking the appropriate option button in the **Include Cases** field.
  - c. Select the appropriate option button in the Schedule Expedited Reports field.
  - d. Select the appropriate group from the Expedited Reports Group drop-down list.
  - e. Select the workflow state from the Pending Workflow State drop-down list.
  - f. Select the workflow state for all closed cases from the Closed Workflow State dropdown list.
  - g. Type any relevant data in the Case Narrative Text field.
  - h. Click Save to save the Study Definition.
- If you chose Select Regulatory Agencies in the Schedule Expedited Reports field in the preceding step, the system displays the Select Regulatory Agencies dialog box.
  - a. Click in the appropriate checkboxes to select one or more Agency/Rule.
  - b. Click Save.

#### Load Randomization Data

You can load randomization data for the Oracle Argus Unblinding profile from the **Patient Randomization Data** tab.

The following table describes Patient Randomization Data tab Fields and Controls:

| Field/Control | Description                                                                                                   |
|---------------|----------------------------------------------------------------------------------------------------|
| Data File     | Enables you to select the data file to load.                                                                  |
| Load Data     | Clicking this button loads data into the Randomization Data Tables.                                           |
| Validate Data | Clicking this button validates the data and generates a report that you can access through the Report Viewer. |
| Save          | Enables you to save the data on the tab.                                                                      |
| Close         | Enables you to close the tab without saving the data.                                                         |

To load randomization data for the profile:

ORACLE

**1.** In the **Configure Argus Unblinding Profile** dialog box, click the **Patient Randomization Data** tab.

| Configure EOSU Profile                                        |          |                 | ×          |
|---------------------------------------------------------------|----------|-----------------|------------|
| Profile Name: PQ PROFILE                                      |          |                 |            |
| Study Definition Patient Randomizat                           | ion Data | Product Mapping | Dosage     |
| Data File                                                     |          |                 | Browse     |
| Number of Rows loaded                                         | 0        |                 |            |
| Number of Rows with Invalid Study Number                      | 0        |                 |            |
| Number of Rows with Invalid Country                           | 0        |                 |            |
| Number of Rows with Invalid Center Number                     | 0        |                 |            |
| Number of Rows with Invalid Randomization Number / Patient ID | 0        |                 |            |
| Number of Rows with Invalid Treatments Codes                  | 0        |                 |            |
| Load Data Validate Data                                       |          |                 |            |
| L                                                             |          |                 | Save Close |

- 2. When the Patient Randomization Data tab opens:
  - Click Browse, select the appropriate Excel data file to load, and click Save.

Patient Randomization Data file is an MS Excel file (version 5.0 onwards) that contains multiple attributes.

Data present in each record is validated against the data present in Case Form / Codelist tables, as per the rules below.

The records can be presented in any order.

| Attribute                     | Data Type and length | Validation rules                                |
|-------------------------------|----------------------|-------------------------------------------------|
| Study number                  | VARCHAR2 (20)        | Validated against<br>LM_STUDIES. STUDY_NUM      |
| Country of patient enrollment | VARCHAR2 (50)        | Validated against<br>LM_COUNTRIES. COUNTRY      |
| Centre number                 | VARCHAR2 (20)        | Validated against<br>LM_CENTERS. CENTER_NO      |
| Patient randomization number  | VARCHAR2 (15)        | Validated against<br>CASE_PAT_INFO.<br>RAND_NUM |
| Treatment code                | VARCHAR2 (10)        | Validates that data is not null                 |
| Patient ID                    | VARCHAR2 (10)        | Validates that data is not null                 |

#### Note:

Leading zeros and spaces within the Patient Randomization Data don't need to be removed prior to loading. EOSU will treat each of the above fields and their associated fields within Argus as equal, if the values being compared are equal, once any leading zeros and spaces are removed.

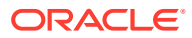

### Map Treatment Codes to Study Products

On the **Product Mapping** tab, you can map treatment codes from the Randomization Data to Study Products.

The following table lists and describes the fields and controls on the Product Mapping tab.

| Field/Control | Description                                               |
|---------------|-----------------------------------------------------------|
| Add           | Enables you to:                                           |
|               | Add a new treatment code to study product mapping         |
|               | Unblind a treatment code for multiple study products.     |
| Delete        | Deletes the current row in the table.                     |
| Saves         | Saves the current profile with the new data.              |
| Close         | Closes the Configure Argus Unblinding Profile dialog box. |

To configure product mapping:

1. Click the Product Mapping tab.

| Configure EOSU Profile     |                            |                 | X          |
|----------------------------|----------------------------|-----------------|------------|
| Profile Name: PQ PROFILE   |                            |                 |            |
| Study Definition           | Patient Randomization Data | Product Mapping | Dosage     |
| Treatment Code             | Study Product              |                 |            |
| A                          | Orcl Product Name 33       |                 |            |
| _/ A                       | prcl Product Name 11       |                 | <b>▼</b>   |
| C                          |                            |                 |            |
|                            |                            |                 |            |
|                            |                            |                 |            |
|                            |                            |                 |            |
|                            |                            |                 |            |
|                            |                            |                 |            |
|                            |                            |                 |            |
|                            |                            |                 |            |
|                            |                            |                 |            |
|                            |                            |                 |            |
|                            |                            |                 |            |
|                            |                            |                 |            |
|                            |                            |                 |            |
|                            |                            |                 |            |
|                            | 1                          |                 |            |
| <u>A</u> dd <u>D</u> elete |                            |                 | Save Close |
|                            |                            |                 |            |

- 2. When the Product Mapping tab opens:
  - a. Select the appropriate treatment code for each study product from the **Treatment Code** drop-down.
  - b. Click Save to proceed to the Dosage tab.

### **Configure Dosage**

You can enter dosage details for each treatment and study product on the **Dosage** tab.

The following table describes the **Dosage** tab Fields and Controls:

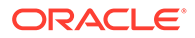

| Field/Control   | Description                                                                              |  |
|-----------------|------------------------------------------------------------------------------------------|--|
| Available Items | Contains a list of available dosage records for the profile.                             |  |
| Dosage Options  | ge Options Enables you to select how you want to handle the dosage                       |  |
|                 | Add to Existing Dosages - Add a specified dosage amount to the current dosage.           |  |
|                 | <b>Replace All by Following Dosages</b> - Replace the current dosage with a new dosage.  |  |
|                 | <b>Remove All Existing Dosages</b> - Remove all dosages from the selected dosage record. |  |
|                 | No Changes to Dosages - Do not make any changes.                                         |  |
| Dosage Details  | Enter the details regarding the dosages for the selected dosage record.                  |  |
| Add             | Enables you to add a dosage record.                                                      |  |
| Modify          | Enables you to modify an existing dosage record.                                         |  |
| Delete          | Enables you to delete an existing dosage record.                                         |  |
| Delete All      | Enables you to delete all dosage information                                             |  |
| Save            | Saves the dosage information.                                                            |  |
| Close           | Closes the Dosage tab without saving the data.                                           |  |

To configure dosage:

**1.** Click the **Dosage** tab.

| Configure EOSU Profile     Profile Name: PQ PROFILE                                                                 |                            |                                                                                                    |                             |
|----------------------------------------------------------------------------------------------------|----------------------------|----------------------------------------------------------------------------------------------------|-----------------------------|
| Study Definition                                                                                                    | Patient Randomization Data | Product Mapping                                                                                                    | Dosage                      |
| Available Items A - Orcl Product Name 11 A - Orcl Product Name 33 B - Orcl Product Name 22 C - Orcl Product Name 33 |                            | Dosage Options C Add to Existing Dosage(s) Replace All by Following Dos Remove All Existing Dosages No Changes to Dosages Dosage Details Add Modify | age(s)<br>Delete Delete All |
| <u>.</u>                                                                                                    |                            | Save                                                                                                    | e <u>C</u> lose             |

- 2. When the **Dosage** tab opens:
  - a. Select the appropriate dosage record from the Available Items list.
  - b. Select the appropriate option from the **Dosage Options** list.
  - c. Add, Modify, Delete, or Delete All the dosage as required.
  - d. Click Save.

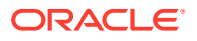

## 4 Manage profiles

#### In this section:

- Copy Profiles
- Modify Profiles
- Delete Profiles

### **Copy Profiles**

A profile can be copied to another profile from the Profile Configuration Screen. The following restrictions apply when copying the profile:

- Only one profile with a specific **Study** and **Include Cases** option (Suspected, Non-Suspected or All) can exist in the database.
- A profile with ALL as the Include Cases option cannot be copied to any other profile. ALL includes Suspected and Non-Suspected case.
- When copying a profile where the Include Cases option is Suspected, the system automatically creates another profile with the Non-Suspected flag is checked (assuming the same study with Non-Suspected option did not exist before).
- When the system copies a profiles where the Include Cases option is **Non-Suspected**, the system automatically creates another profile with the **Suspected** flag checked (assuming the same study with Suspected option did not exist before).

Use the following procedure to copy an existing profile:

- 1. Select Start > Programs > Oracle > End of Study Unblinding > End of Study Unblinding.
- 2. When the log in window opens:
  - a. Enter the user name in the User Name field.
  - b. Enter the user password in the **Password** field.
  - c. Enter the name of the database where Oracle Argus Safety is installed in the **Database** field.
  - d. Click Login.
- 3. When the Oracle Argus Unblinding application opens, choose Argus Unblinding> Configure Argus Unblinding.
- 4. Oracle Argus Unblinding opens the **Configure Argus Unblinding: Select Argus Unblinding Profile** window.

#### Note:

An asterisk (\*) next to a profile name indicates that the profile configuration is incomplete and cannot be executed.

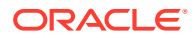

5. Click **Copy** to copy an existing Oracle Argus Unblinding profile.

The system copies the profile.

### **Modify Profiles**

A profile can be modified from the Profile Configuration Screen. You can modify parameters on all tabs except on the **Study Definition** tab. On that tab, you can modify all parameters except the following:

- Study Number
- Include Cases

To modify a profile:

- Select Start > Programs > Oracle > End of Study Unblinding > End of Study Unblinding.
- 2. When the log in window opens:
  - a. Enter the user name in the User Name field.
  - b. Enter the user password in the **Password** field.
  - c. Enter the name of the database where Oracle Argus Safety is installed in the **Database** field.
  - d. Click Login.
- 3. When the Oracle Argus Unblinding application opens, choose Argus Unblinding > Configure Argus Unblinding.
- 4. Oracle Argus Unblinding opens the **Configure Argus Unblinding: Select Argus Unblinding Profile** window.

#### Note:

An asterisk (\*) next to a profile name indicates that the profile configuration is incomplete and cannot be executed.

- Click **Modify** to make changes to an existing Oracle Argus Unblinding profile.
- 5. When the system opens the Configure Argus Unblinding Profile dialog box:
  - Modify the data on the various tabs as necessary.

### **Delete Profiles**

You can delete a profile. When deleting a profile, be aware of the following restrictions:

- If there is a past attempt to unblind cases with the same profile, the system will not allow you to delete the profile.
- Profiles are only deleted logically. An EP\_DELETED column in the Argus Unblinding\_PROFILE table which, when not null, indicates that this profile has been deleted.

Use the following procedure to delete a profile:

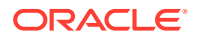

- 1. Select Start > Programs > Oracle > End of Study Unblinding > End of Study Unblinding.
- 2. When the log in window opens:
  - a. Enter the user name in the User Name field.
  - **b.** Enter the user password in the **Password** field.
  - c. Enter the name of the database where Oracle Argus Safety is installed in the **Database** field.
  - d. Click Login.
- 3. When the Oracle Argus Unblinding application opens, choose Argus Unblinding> Configure Argus Unblinding.
- 4. Oracle Argus Unblinding opens the **Configure Argus Unblinding: Select Argus Unblinding Profile** window.

#### Note:

An asterisk (\*) next to a profile name indicates that the profile configuration is incomplete and cannot be executed.

Click **Delete** to delete an existing Oracle Argus Unblinding profile.

The system deletes the profile.

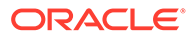

# 5 Execute the Oracle Argus Unblinding Profile

When you run an Oracle Argus Unblinding profile, you select **Execution Options** from the **Argus Unblinding Execution Options** dialog box.

The following table describes Argus Unblinding Execution Options:

| Option                   | Function                                                                                        |
|--------------------------|-------------------------------------------------------------------------------------------------|
| Unblinded Report         | Generates an Unblinded report.                                                                  |
| Argus Unblinding Process | Executes the profile against the Oracle Argus Safety database.                                  |
| Exception Report         | Generates an exception for the last execution.                                                  |
| Batch Case Closing       | Performs batch case closing for cases selected under this profile.                              |
| Update                   | Updates the Oracle Argus Safety data when you run the profile.                                  |
| Dry Run                  | Generates and reviews log files before updating the Oracle Argus Safety data.                   |
| Advanced                 | Enables you to specify an Advanced Condition to restrict the cases processed by each execution. |

To execute a profile:

- Select Start > Programs > Oracle > End of Study Unblinding > End of Study Unblinding.
- 2. When the log in window opens:
  - a. Enter the user name in the User Name field.
  - b. Enter the user password in the **Password** field.
  - c. Enter the name of the database where Oracle Argus Safety is installed in the **Database** field.
  - d. Click Login.
- 3. When the Oracle Argus Unblinding application opens, choose Argus Unblinding > Execute Argus Unblinding.
- 4. When the Argus Unblinding Execution Options window opens:
  - a. Check EOSU Process and select the Dry Run radio button.
  - b. Click OK.

For more information, see:

- Error Messages
- Exception Report Messages

#### **Error Messages**

When executing an Oracle Argus Unblinding profile you may receive error messages under certain conditions.

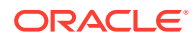

- Error Message: Protocol Number Mismatch
- Error Message: No SQL for Advanced Condition

### Error Message: Protocol Number Mismatch

Error Message: !! Critical Error Detected !!

#### Error Display:

| End Of Study Unblinding                                                                                                    | × |
|----------------------------------------------------------------------------------------------------|---|
| Error: !! Critical Error Detected !!                                                                                                    |   |
| Some Cases for this Study have "Protocol Number" mismatch with Study Configuration (Protocol)<br>Protocol Number should be = Project EOSU 01                                                                                                    |   |
| Please Fix the Data (CASE_STUDY.PROTOCOL_NUM) before proceeding with Unblinding<br>Examples of such Cases are :-<br>CASE REF 07(Protocol = ABC)                                                                                                    |   |
| To find all such Cases for this Study, use the following SQL<br>SELECT A.CASE_NUM, B.STUDY_NUM case_study, B.PROTOCOL_NUM case_protocol,<br>C.STUDY_NUM config_study, C.PROTOCOL_NUM config_protocol<br>FROM CASE_MASTER A, CASE_STUDY B, LM_STUDIES C<br>WHERE A.CASE_ID = B.CASE_ID<br>AND B.STUDY_KEY = 10000901<br>AND C.STUDY_KEY = 10000901<br>AND (Upper/B.PROTOCOL_NUM) <> Upper(C.PROTOCOL_NUM) OR B.PROTOCOL_NUM is null or C.PROTOCOL_NUM is null); |   |
|                                                                                                    |   |

**Reason for Error:** The Study information (Protocol Number) does not match Study definition under List Maintenance.

As shown in the image above, a CASE REF 07 shows protocol number ABC where the protocol number **Project Argus Unblinding 01** is used in study information. The Oracle Argus Unblinding software shows a maximum of four (4) cases followed by an SQL statement to help the user to capture all Cases with mismatched data. The User can then update the data in the database and re-execute the profile.

**Resolution:** Update the protocol number in list maintenance or update the Case Data (CASE\_STUDY.PROTOCOL\_NUM) with the matching PROTOCOL ID from the Clinical Study information and re-execute the profile

**Comment:** This message was introduced to prevent the system from hanging indefinitely when there is a data mismatch.

#### Error Message: No SQL for Advanced Condition

Error Message: Critical Error - Advance Condition ...

Error Display:

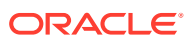

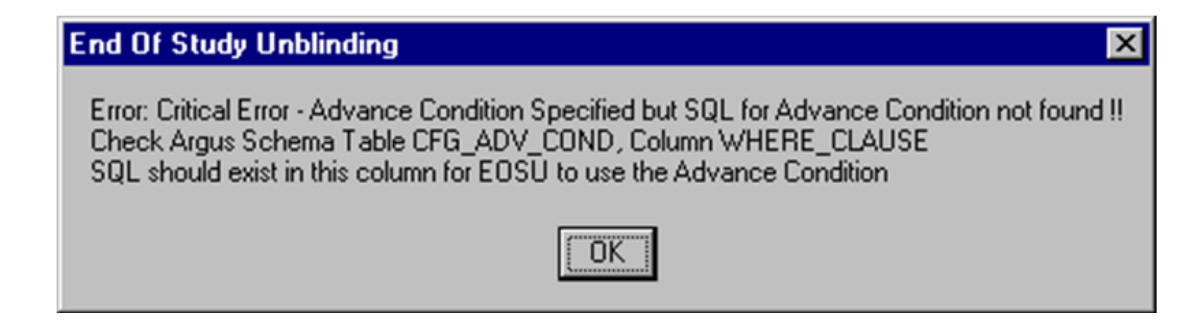

**Reason for Error:** The where clause (CFG\_ADV\_COND.WHERE\_CLAUSE) required to execute the Oracle Argus Unblinding software with an advanced condition (defined on the **Argus Unblinding Execution Options** dialog box to filter the number of cases being processed) is missing.

### **Exception Report Messages**

The software generates an exception report for cases that cannot be unblinded. The following is a list of possible errors that can be associated with failed cases:

- Case is in use by User <XYZ>. To release lock, request the user to login and logout.
- Case is unlocked or open.
- The Randomization data is missing for the Country, Study, Center, and Randomization Number.
- The Patient Exposure drug could not be located in LM STUDIES.
- Case Narrative is larger than 32KB.
- There was an Oracle Error during breaking of the Blind. <Oracle Error Message>.
- Failed in PROCESS CASE. Oracle Text is <Oracle Error Message>.
- Duplicate entries in Randomization Data (Country+Study+Center+Rand#) are matching the Case Data.

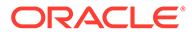

### 6 Use the Oracle Argus Unblinding Report Viewer

Use the Oracle Argus Unblinding Report Viewer to select and view unblinded reports.

The following table describes Oracle Argus Unblinding Report Viewer fields and controls:

| Field/Control | Description                         |
|---------------|-------------------------------------|
| View          | Opens the report in Microsoft Word. |
| Print         | Prints the report to the printer.   |
| Close         | Closes the current window.          |

Use the following procedure to use the Oracle Argus Unblinding Report Viewer:

- Select Start > Programs > Oracle > End of Study Unblinding > End of Study Unblinding.
- 2. When the log in window opens:
  - a. Enter the user name in the **User Name** field.
  - b. Enter the user password in the **Password** field.
  - c. Enter the name of the database where Oracle Argus Safety is installed in the **Database** field.
  - d. Click Login.
- 3. When the Oracle Argus Unblinding application opens, choose Argus Unblinding> Report Viewer.
- 4. When the **Report Viewer** dialog box opens:
  - a. Select a report to view from the list at the bottom of the dialog box.
  - b. Click View... to view the report in Microsoft Word.

#### **Oracle Argus Unblinding Updates**

Oracle Argus Unblinding does not pick up a case that is globally or locally unlocked. These cases are logged in the exception report as today but with the failure reason modified to say

```
Case is unlocked (globally and/or locally) or open
```

The unblinded report includes these cases under one of the following three corresponding sections retaining the existing functionality:

- Not Locked and Not Closed Blinded Suspected cases
- Not Locked and Not Closed Blinded Not-Suspected cases
- Not Locked and Not Closed Cases Un-blinded (during study) cases

Oracle Argus Unblinding does not pick up a case that is pending local or global report submission. Oracle Argus Unblinding used to abort when a report was pending submission.

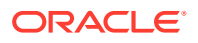

This has been fixed to skip the case when pending submission and log in the exception report with the failure reason

Case is pending report submission

The **unblinded report** includes these cases under one of the following three new sections:

- Pending Report Submission Blinded Suspected cases
- Pending Report Submission Blinded Not-Suspected cases
- Pending Report Submission Cases Un-blinded (during study) cases

Once unblinding is complete for a Local PRPT Case, the system shall continue to perform global lock as with existing functionality but shall not perform any local lock and hence shall not generate any local reports. It is expected that the customer shall manually local lock the case after local data entry, license selections and assessments.

#### Note:

The system shall determine the local reports based on the Local Reports Configuration and the reporting rules that were selected in the Oracle Argus Unblinding configuration.

These cases shall also be not be picked by Batch Case Closing Module.

The unblinded report shall include these Local PRPT Case that had been unblinded but not been locally locked by the system after unblinding, under the following new section. Note that a case may appear in only one of the sections in the unblinded report. So a case listed under this new section shall not appear under the existing "Suspected Cases which were Un-blinded following the study end" section (or any other section).

Batch Case Closing Module shall retain the existing functionality and shall check both local and global reports if they are pending generation to determine if a case can be closed.

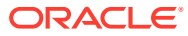

# 7 Exit from Oracle Argus Unblinding

You can exit from the Oracle Argus Unblinding application by doing either of the following:

- Select File > Exit.
- Press ALT+F4.

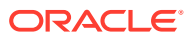

# 8 Uninstall Client Software

Use Windows **Add or Remove Programs** under Control Panel to remove the Oracle Argus Unblinding client from machine.

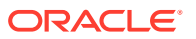